# Préambule et présentation du projet

Je tiens à remercier particulièrement Jean-Luc, F1ULQ, pour son aide précieuse. Il m' m'a guidé au départ pour installer/configurer ce programme, puis nous avons travaillé ensemble sur ce mini-projet et après ma présentation aux personnes présentes au radioclub, j'ai décidé de faire une documentation pour tous. Merci aussi a F6AZZ / Patrick qui m'a aidé pour les tests et la rédaction de cette notice et tout les membres du radio-club F5KGA de Grenoble/Fontaine pour leurs encouragements.

# **Installation de Virtual Radar**

- Pré-requis d'installations : Avoir le .NET Framework 3.5 SP1 d'installé sur l'ordinateur, si tel n'est pas le cas, il faut récupérer celui de Microsoft à l'adresse : <u>http://www.microsoft.com/fr-fr/download/details.aspx?id=22</u> / Des copies d'écran sont affiché plus loin dans le document pour le Framework Microsoft.
- Il faut absolument une connexion Internet pour l'utilisation finale du produit, car les fonds de cartes sont récupérés sur Google Map.

- 1 Récupérer les packages d'installation sur le site de l'ADRI38 :

<u>http://www.adri38.fr/virtualradar</u> et les déposer sur votre ordinateur dans le dossier de votre choix. Les packages sont compressés, donc il faut pouvoir ouvrir les fichiers au format .ZIP.

| 02/05/2014 22:18 | Application                                                                                                    | 5 171 Ko                                                                                                    |
|------------------|----------------------------------------------------------------------------------------------------|----------------------------------------------------------------------------------------------------|
| 02/05/2014 22:18 | Application                                                                                                    | 5 286 Ko                                                                                                    |
| 01/01/2014 22:46 | Archive WinRAR ZIP                                                                                                    | 559 Ko                                                                                                    |
| 02/01/2014 09:53 | Application                                                                                                    | 5 187 Ko                                                                                                    |
| 02/01/2014 09:54 | Application                                                                                                    | 375 Ko                                                                                                    |
| 02/01/2014 09:55 | Application                                                                                                    | 309 Ko                                                                                                    |
| 02/01/2014 09:55 | Application                                                                                                    | 309 Ko                                                                                                    |
| 02/05/2014 23:29 | Archive WinRAR ZIP                                                                                                    | 7 609 Ko                                                                                                    |
| 02/05/2014 23:31 | Archive WinRAR ZIP                                                                                                    | 19 150 Ko                                                                                                    |
| 02/05/2014 23:32 | Archive WinRAR ZIP                                                                                                    | 8 971 Ko                                                                                                    |
| 01/01/2014 22:42 | Archive WinRAR ZIP                                                                                                    | 1 012 Ko                                                                                                    |
| 02/01/2014 09:55 | Archive WinRAR ZIP                                                                                                    | 232 Ko                                                                                                    |
|                  | 02/05/2014 22:18<br>02/05/2014 22:18<br>01/01/2014 22:46<br>02/01/2014 09:53<br>02/01/2014 09:55<br>02/01/2014 09:55<br>02/05/2014 23:29<br>02/05/2014 23:31<br>02/05/2014 23:32<br>01/01/2014 22:42<br>02/01/2014 09:55 | 02/05/2014 22:18         Application           02/05/2014 22:18         Application           01/01/2014 22:46         Archive WinRAR ZIP           02/01/2014 09:53         Application           02/01/2014 09:53         Application           02/01/2014 09:55         Application           02/01/2014 09:55         Application           02/01/2014 09:55         Application           02/01/2014 09:55         Application           02/05/2014 23:29         Archive WinRAR ZIP           02/05/2014 23:31         Archive WinRAR ZIP           02/05/2014 23:32         Archive WinRAR ZIP           01/01/2014 22:42         Archive WinRAR ZIP           02/05/2014 23:35         Archive WinRAR ZIP           02/05/2014 23:32         Archive WinRAR ZIP           02/05/2014 23:32         Archive WinRAR ZIP           02/05/2014 23:32         Archive WinRAR ZIP           02/01/2014 22:42         Archive WinRAR ZIP           02/01/2014 29:55         Archive WinRAR ZIP |

- Il faut installer le driver de la clé TNT-USB R820-T sur le PC.

- Choisissez la version de votre système d'exploitation soit :

Pour Windows 7 et Vista : « 0-zadig\_vista-7-2.1.0.exe » Pour Windows XP : « 0-zadig\_xp\_2.1.0.exe »

- Branchez votre clé sur le port USB.
- Cliquez sur « Annuler » ou « Quitter » dans les fenêtres d'installation des drivers Windows.

Exécuter le programme correspondant à votre système d'exploitation ci-dessus :

Zadig 2.1.0.658

Un message peut apparaitre, Cliquez sur « No ».

| Zadig update policy                                                                                          |                                                     |
|----------------------------------------------------------------------------------------------------|-----------------------------------------------------|
| Do you want to allow Zadig to check for application updates online?                                          |                                                     |
| More information Yes No                                                                                      |                                                     |
| Zadig                                                                                                    | _ 🗆 🗡                                               |
| Device Options Help                                                                                          |                                                     |
| Bulk-In, Interface (Interface 0)                                                                             | 💌 🗖 Edit                                            |
| Driver         (NONE)         WinUSB (v6.1.7600.16385)           USB ID         0BDA         2838         00 | More Information<br>WinUSB (libusb)<br>libusb-win32 |
| WCID <sup>2</sup>                                                                                            | libusbK<br>WinUSB (Microsoft)                       |

Et cliquer sur « Install-Driver ».

### L'installation commence :

1 device found.

| Zadig                                                                                                    |                                                                                                    |
|----------------------------------------------------------------------------------------------------|----------------------------------------------------------------------------------------------------|
| Device Options Help                                                                                                 |                                                                                                    |
| Bulk-In, Interface (Interf.   Driver   USB ID   OBDA   2838   Installing Driver Installing Driver Installing Driver | ✓ Edit     More Information     WinUSB (libusb)     libusb-win32     libusbK     WinUSB (Microsoft) |
| Installing driver. Please wait                                                                                      | Zadig 2.1.0.658                                                                                     |

Puis vous signale que le driver est bien installé.

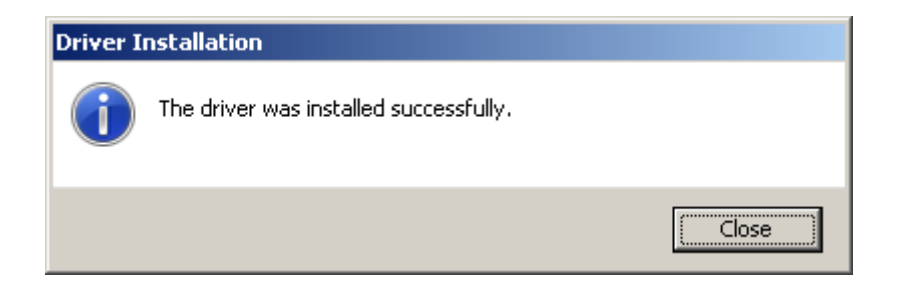

Cliquez sur « Close ».

- Ouvrir le fichier : 1-adsbsharp.zip est le décompresser dans le dossier. C:\ADSB ou le dossier de votre choix dont voici le contenu.

| Nom 🔺            | Taille | Туре                  | Date de modification |
|------------------|--------|-----------------------|----------------------|
| 💷 adsbhub.exe    | 90 Ko  | Application           | 29/12/2012 23:40     |
| 🜑 ADSBSharp.exe  | 92 Ko  | Application           | 27/01/2013 02:01     |
| 🚳 libusb-1.0.dll | 67 Ko  | Extension de l'applic | 20/01/2013 12:38     |
|                  | 46 Ko  | Fichier               | 18/12/2012 15:21     |
| 🚳 msvcr100.dll   | 756 Ko | Extension de l'applic | 11/06/2011 00:58     |
| 🚳 rtisdr.dli     | 47 Ko  | Extension de l'applic | 20/01/2013 18:05     |

- Créer ensuite un raccourci de C:\ADSB\ADSBSharp.exe sur le bureau comme ceci.

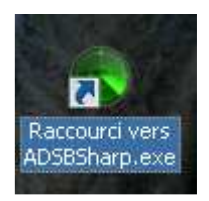

3- Vous avez installé ADSB Sharp, enfin le « programme » qui sert de driver qui va décoder les trames des avions.

- Il est possible de faire un test en branchant votre clé TNT RT820-T sur le port USB de votre PC et de lancer le programme ADSBSharp.exe.

| Start     Port     47806       Share with ADSBHub     Host     sdrsharp.com       Decoder     Confidence     Timeout (sec)     Frames/sec       4     120     0         RTL-SDR Control     R820T       ezcap USB 2.0 DVB-T/DAB/FM dongle     Image: Control Control Contro | 🔇 ADSB# v1.0.11.1        |           |             |
|----------------------------------------------------------------------------------------------------|--------------------------|-----------|-------------|
| Share with ADSBHub       Host       sdrsharp.com         Decoder       Confidence       Timeout (sec)       Frames/sec         4       120       0         RTL-SDR Control       Device       R820T         ezcap USB 2.0 DVB-T/DAB/FM dongle       ▼         ■       RTL AGC         Image: Tuner AGC       RF Gain                                                                                                    | Start                    | Port      | 47806 🚦     |
| Decoder<br>Confidence Timeout (sec) Frames/sec<br>4 120 0<br>RTL-SDR Control<br>Device R820T<br>ezcap USB 2.0 DVB-T/DAB/FM dongle<br>RTL AGC<br>Tuner AGC<br>RF Gain                                                                                                    | Share with ADSBHub       | Host 🛛    | drsharp.com |
| Confidence Timeout (sec) Frames/sec                                                                                                    | Decoder                  |           |             |
| 4                                                                                                    | Confidence Time          | out (sec) | Frames/sec  |
| RTL-SDR Control<br>Device R820T<br>ezcap USB 2.0 DVB-T/DAB/FM dongle<br>RTL AGC<br>Tuner AGC<br>RF Gain                                                                                                    | 4 🗧                      | 120 🛨     | 0           |
| RTL-SDR Control Device R820T ezcap USB 2.0 DVB-T/DAB/FM dongle RTL AGC Tuner AGC RF Gain                                                                                                    |                          |           |             |
| Device     H8201       ezcap USB 2.0 DVB-T/DAB/FM dongle     ▼       □     RTL AGC       ✓     Tuner AGC       RF Gain     ▼                                                                                                    | RTL-SDR Control          |           | DOODT       |
| ezcap USB 2.0 DVB-T/DAB/FM dongle ▼<br>■ RTL AGC<br>▼ Tuner AGC<br>RF Gain                                                                                                    | Device                   |           | R8201       |
| ■ RTLAGC<br>■ Tuner AGC<br>RF Gain                                                                                                    | ezcap USB 2.0 DVB-T/     | DAB/FM d  | ongle 🗾     |
| Tuner AGC<br>RF Gain                                                                                                    | RTL AGC                  |           |             |
| RF Gain                                                                                                    | 🔽 Tuner AGC              |           |             |
| ]                                                                                                    | RF Gain                  |           |             |
|                                                                                                    |                          |           | 1           |
|                                                                                                    |                          |           |             |
| Frequency correction (ppm)                                                                                                    | Frequency correction (pp | om)       | 0 🛨         |

Le programme a bien détecté la clé « ezcap USB 2.0 DVB-T/DAB/FM dongle » On peut cliquer sur « Start » et voir si on reçoit des trames des avions.

Le débit « Frames/sec » indiques les trames reçues.

Pour moi à l'intérieur dans mon bureau, je reçois déjà quelques trames.

| ADSB# v1.0.11.1            |           | >            |
|----------------------------|-----------|--------------|
| Stop                       | Port      | 47806 🛨      |
| □ Share with ADSBHub       | Host      | sdrsharp.com |
| Decoder<br>Confidence Time | out (sec) | Frames/sec   |
| 4 🗧                        | 120 🛨     | 8            |
| RTL-SDR Control            |           | R820T        |
| ezcap USB 2.0 DVB-T/       | 'DAB/FM   | dongle 🔽     |
| RTL AGC                    |           |              |
| 🔽 Tuner AGC                |           |              |
| RF Gain                    |           |              |
|                            |           |              |
| Frequency correction (pp   | om)       | 0 🔹          |

Pour les « Experts » et les curieux, ce programme qui fait office de décodeur ADSB propose la visualisation des données brutes en TCPIP grâce à la commande telnet, si elle est installée sur votre PC.

Faire : Windows/Démarrer/Exécuter.

Commande : cmd

Puis : telnet localhost 47806 comme sur les écrans ci-dessous.

|                  |                                            | 2 R                              | echercher                           | es ez              |
|------------------|--------------------------------------------|----------------------------------|-------------------------------------|--------------------|
| Tous             | es programmes 🕨                            | E 1                              | xécuter                             | au:                |
|                  | <b>2</b> F                                 | ermer la sessio                  |                                     | un programme, un c |
| 🏄 Démarre        | · 🏉 📰 🙆 🔇                                  | •                                | 🕜 C:\_Virtua                        | ıl-Radar           |
|                  |                                            |                                  |                                     |                    |
| Exécuter         |                                            |                                  |                                     | <u>? ×</u>         |
| Er<br>re         | trez le nom d'un pr<br>ssource Internet, e | ogramme, doss<br>et Windows l'ou | ier, document o<br>vrira pour vous. | u d'une            |
| <u>O</u> uvrir : | md                                         |                                  |                                     | •                  |
|                  |                                            |                                  |                                     |                    |
|                  | ОК                                         | Annule                           | er <u>P</u> arcour                  | 'ir                |

| 📾 C:\WINDOWS\system32\cmd.exe |          |
|-------------------------------|----------|
| C:\>telnet localhost 47806    | <b>_</b> |
|                               |          |
|                               |          |
|                               |          |
|                               |          |
|                               |          |
|                               |          |
|                               |          |
|                               |          |
|                               |          |
|                               |          |
|                               |          |
|                               |          |

Et voici ce qu'affiche le log en temps réel des trames reçues.

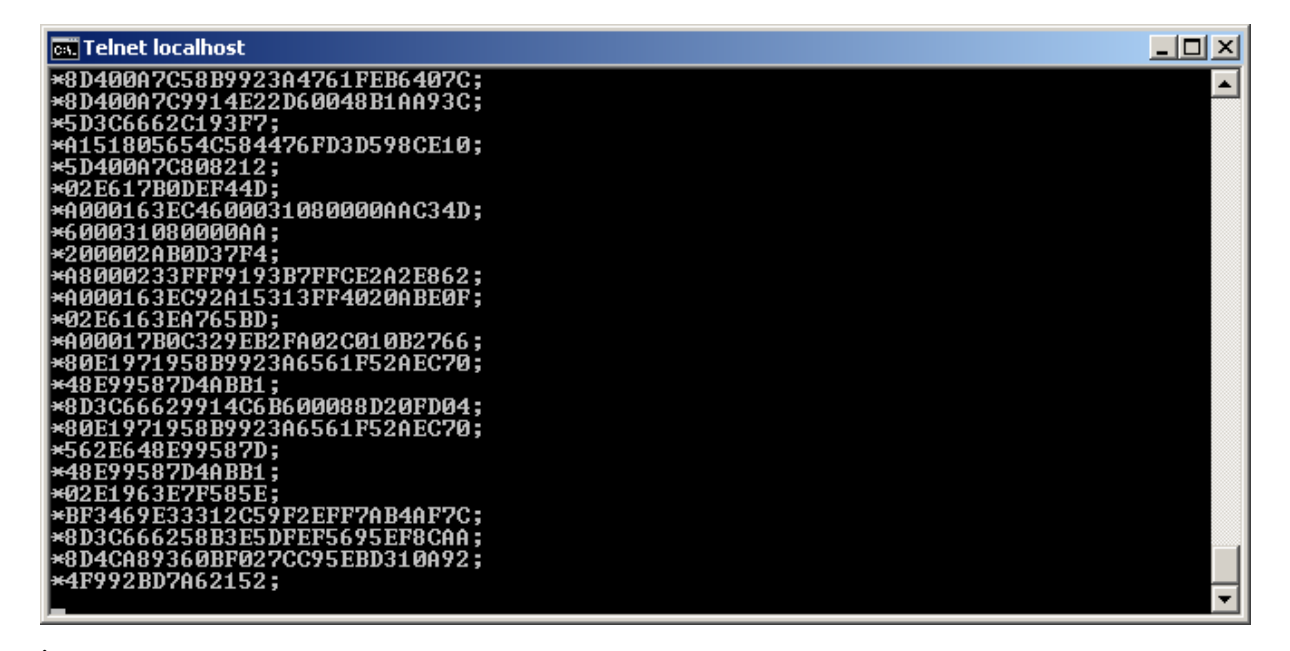

Fermons ceci et Passons maintenant à l'installation de Virtual-Radar.

- Cliquez sur : 2-VirtualRadarSetup.exe

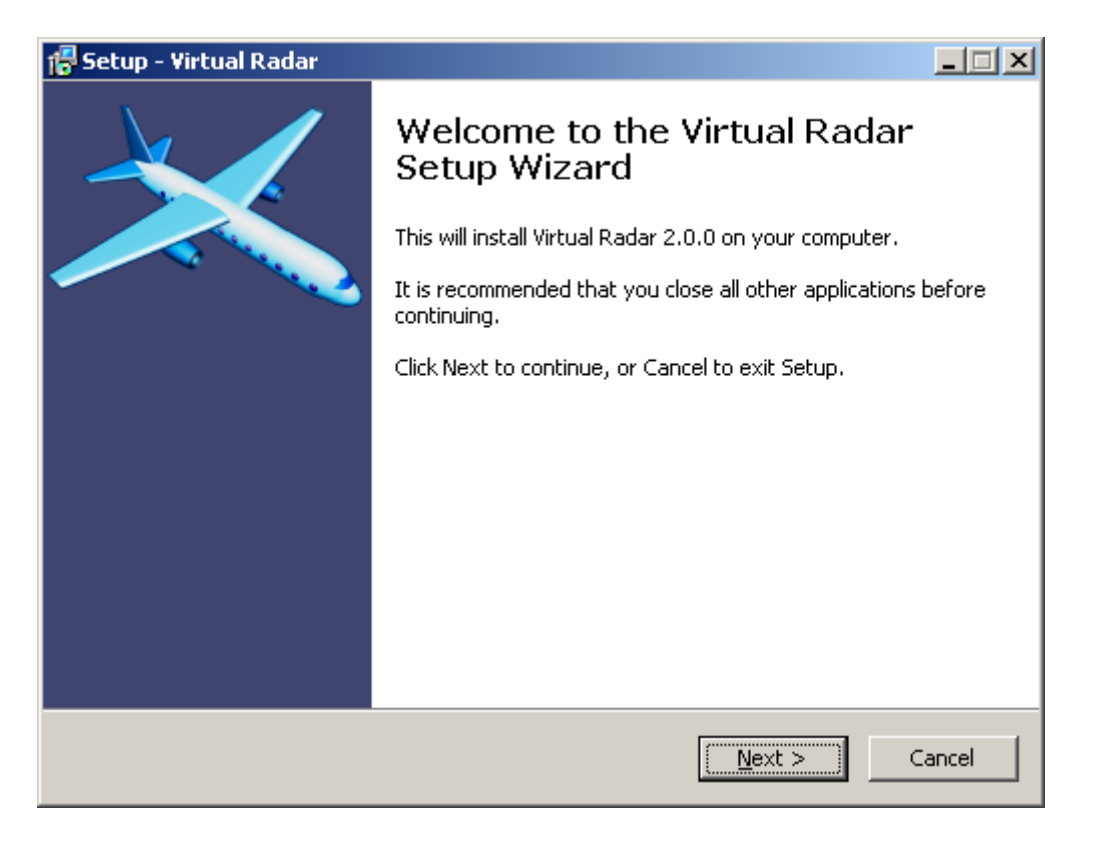

Cliquez sur « I accept the agreement »

| 🕼 Setup - Virtual Radar                                                                                                    | _ 🗆 🗙    |
|----------------------------------------------------------------------------------------------------|----------|
| <b>License Agreement</b><br>Please read the following important information before continuing.                                                                                                  | *        |
| Please read the following License Agreement. You must accept the terms of this agreement before continuing with the installation.                                                               |          |
| GOOGLE MAPS API TERMS AND CONDITIONS                                                                                                    | <b>▲</b> |
| Google Maps API terms & conditions require that you understand that by using this application you are agreeing to be bound by Google's Terms and Conditions, a copy of which can be found here: | <u>_</u> |
| http://code.google.com/apis/maps/terms.html                                                                                                    |          |
| VIRTUAL RADAR SERVER LICENSE                                                                                                    | •        |
| I accept the agreement                                                                                                    |          |
| C I do not accept the agreement                                                                                                    |          |
| < <u>B</u> ack <u>N</u> ext >                                                                                                    | Cancel   |

## Puis : Next

| 🚏 Setup - Virtual Radar                                                                                              | - 🗆 🗵  |
|----------------------------------------------------------------------------------------------------|--------|
| <b>Version History</b><br>What has changed?                                                                          | >      |
| When you are ready to continue with Setup, click Next.                                                               |        |
| 2.0.0                                                                                                    | -      |
| <ul> <li>Added ability to listen to multiple receivers<br/>simultaneously and merge their feeds together.</li> </ul> |        |
| • Rewrote website output.                                                                                            |        |
| <ul> <li>Added support for bundling and minifying the<br/>JavaScript served by the server.</li> </ul>                |        |
| <ul> <li>Added support for modifying the site without having t<br/>recompile the server.</li> </ul>                  | <br>   |
| < <u>B</u> ack <u>N</u> ext >                                                                                        | Cancel |

Sélectionner le dossier par défaut et « Next »:

| 🕼 Setup - Virtual Radar                                                                | - I ×  |
|----------------------------------------------------------------------------------------|--------|
| Select Destination Location<br>Where should Virtual Radar be installed?                | *      |
| Setup will install Virtual Radar into the following folder.                            |        |
| To continue, click Next. If you would like to select a different folder, click Browse. |        |
| C:\Program Files\VirtualRadar Browse.                                                  |        |
|                                                                                        |        |
| At least 10,3 MB of free disk space is required.                                       |        |
| < <u>B</u> ack <u>N</u> ext > 0                                                        | Cancel |

Sélectionner le port 8080 au lieu de 80 qui peut rentrer en conflit avec d'autres serveurs Web sur votre ordinateur, puis « Next ».

| 🚰 Setup - Virtual Radar                                                                                                    |                          |
|----------------------------------------------------------------------------------------------------|--------------------------|
| Server Port<br>Which port should the server listen on?                                                                                                    | ×                        |
| Please enter the port that you would like the server to listen on. You can usu<br>this at 80 - choose a value between 1025 and 65535 only if other software is<br>using port 80. | ially leave<br>s already |
| Port:                                                                                                    |                          |
| 8080                                                                                                    |                          |
|                                                                                                    |                          |
|                                                                                                    |                          |
|                                                                                                    |                          |
|                                                                                                    |                          |
|                                                                                                    |                          |
|                                                                                                    |                          |
|                                                                                                    |                          |
|                                                                                                    |                          |
| < <u>B</u> ack <u>N</u> ext >                                                                                                    | Cancel                   |
|                                                                                                    |                          |

Cliquez sur « Next »

| 🕼 Setup - Virtual Radar                                                                | - IX   |
|----------------------------------------------------------------------------------------|--------|
| Select Start Menu Folder<br>Where should Setup place the program's shortcuts?          | *      |
| Setup will create the program's shortcuts in the following Start Menu folde            | er.    |
| To continue, click Next. If you would like to select a different folder, click Browse. |        |
| Virtual Radar Browse.                                                                  |        |
|                                                                                        |        |
|                                                                                        |        |
|                                                                                        |        |
|                                                                                        |        |
|                                                                                        |        |
|                                                                                        |        |
| < <u>B</u> ack <u>N</u> ext > (                                                        | Iancel |

Cochez les case « Configure Windows Firewall...... », dans le but d'ouvrir votre firewall Windows si nécessaire pour que le programme fonctionne sur votre réseau.

| 🕼 Setup - Virtual Radar                                                                                      | - 🗆 🗵  |
|----------------------------------------------------------------------------------------------------|--------|
| Select Additional Tasks<br>Which additional tasks should be performed?                                       | *      |
| Select the additional tasks you would like Setup to perform while installing Virtual Radar, then click Next. |        |
| Configure Windows Firewall so other computers on your network can access<br>Virtual Radar Server             |        |
|                                                                                                    |        |
|                                                                                                    |        |
|                                                                                                    |        |
| < <u>B</u> ack <u>N</u> ext >                                                                                | Cancel |

Le programme vérifie aussi que les Microsoft .NET 3.5 Framework SP1 est bien installé pour que ce programme s'installe normalement.

| 🕼 Setup - Virtual Radar                                                                                                    |        |
|----------------------------------------------------------------------------------------------------|--------|
| <b>Ready to Install</b><br>Setup is now ready to begin installing Virtual Radar on your computer.                                          | ×      |
| Click Install to continue with the installation, or click Back if you want to review or change any settings.                               |        |
| Destination location:<br>C:\Program Files\VirtualRadar                                                                                     |        |
| Port:<br>8080                                                                                                    |        |
| Start Menu folder:<br>Virtual Radar                                                                                                    |        |
| Additional tasks:<br>Configure Windows Firewall so other computers on your network can access \<br>Microsoft .NET 3.5 is already installed | Ī      |
|                                                                                                    |        |
| < <u>B</u> ack Install C                                                                                                    | Cancel |

Si votre version de .NET FrameWork 3.5 SP1 n'est pas à jour, le programme vous demandera de le télécharger comme sur l'écran ci-dessous.

| j🖥 Setup - Virtual Radar                                                 |                   |
|--------------------------------------------------------------------------|-------------------|
| <b>Installing</b><br>Please wait while Setup installs Virtual Radar o    | on your computer. |
| Running Microsoft's .NET 3.5 Framework insta                             | iller             |
|                                                                          |                   |
| Installation de Microsoft .NET Framewo                                   | ork 3.5 SP1 📃 🗖 🔀 |
| Progression du téléchargement et de<br>l'installation                    | . Framework       |
| Téléchargement en cours :                                                |                   |
| État : Calcul du taux de transfert Progression du téléchargement total : | 0.Mo ( 63.Mo      |
|                                                                          |                   |
|                                                                          |                   |
|                                                                          |                   |
|                                                                          |                   |
|                                                                          |                   |
|                                                                          |                   |
|                                                                          | Annuler           |

Le .NET Frame s'installe automatiquement.

| Installation de Microsoft .NET Framework 3.5 SP1      |                       |         |
|-------------------------------------------------------|-----------------------|---------|
| Progression du téléchargement et de<br>l'installation | .net Fra              | mework  |
| Installation en cours :                               |                       |         |
|                                                       |                       |         |
| Téléchargement terminé. Vous pouvez vous dé           | connecter d'Internet. |         |
|                                                       |                       |         |
|                                                       |                       |         |
|                                                       |                       |         |
|                                                       |                       |         |
|                                                       |                       |         |
|                                                       |                       |         |
|                                                       |                       |         |
|                                                       |                       |         |
|                                                       |                       |         |
|                                                       |                       |         |
|                                                       |                       | Annuler |
|                                                       |                       |         |

Cliquez sur « Quitter ».

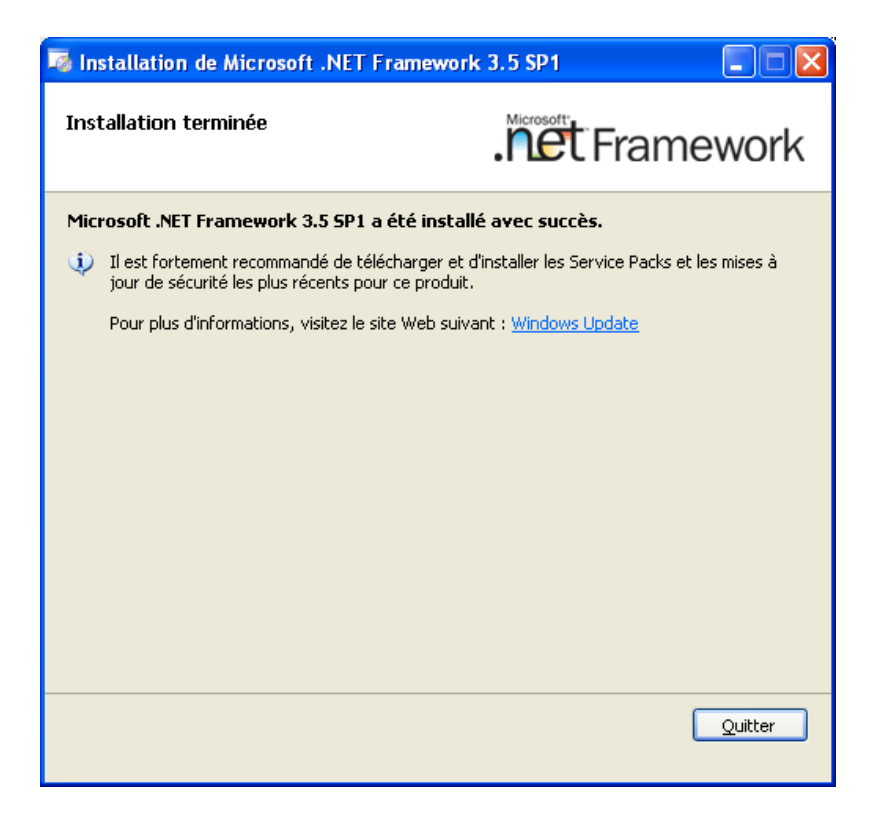

### Cliquez sur « Finish »

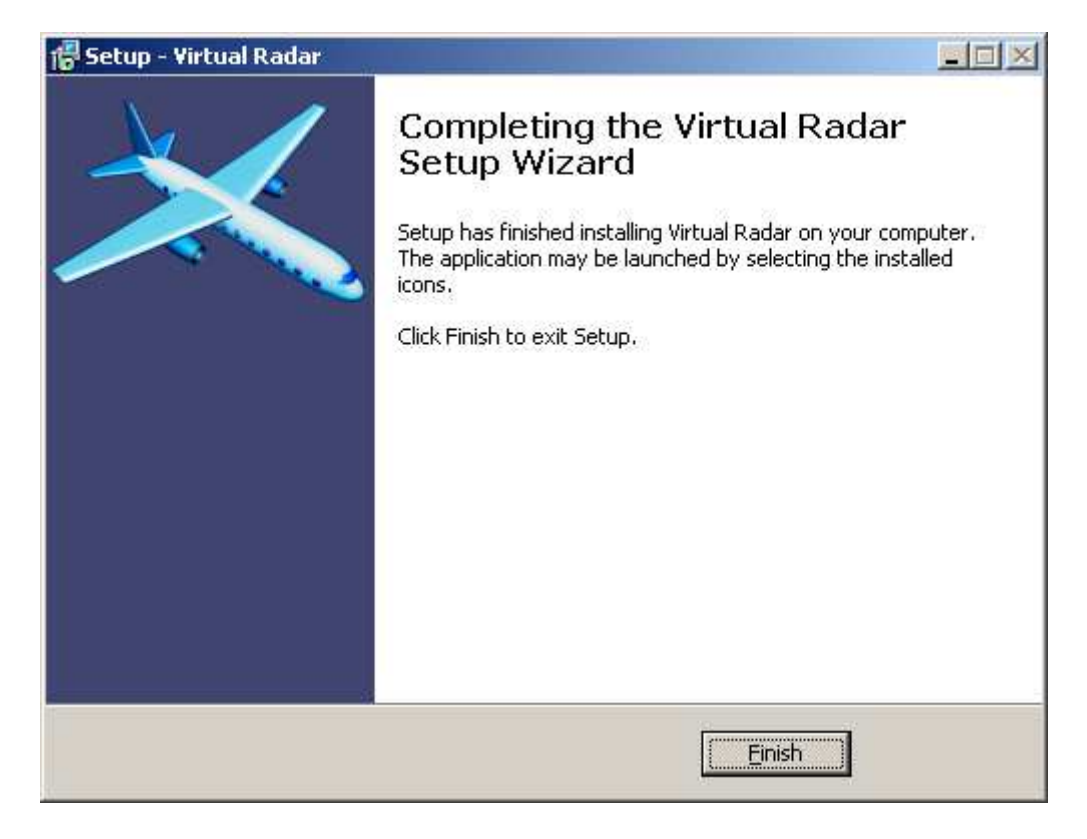

- Lancer l'installation du programme suivant pour mettre le logiciel en Français :

3-LanguagePackSetup.exe

Et Cliquez sur « Next »

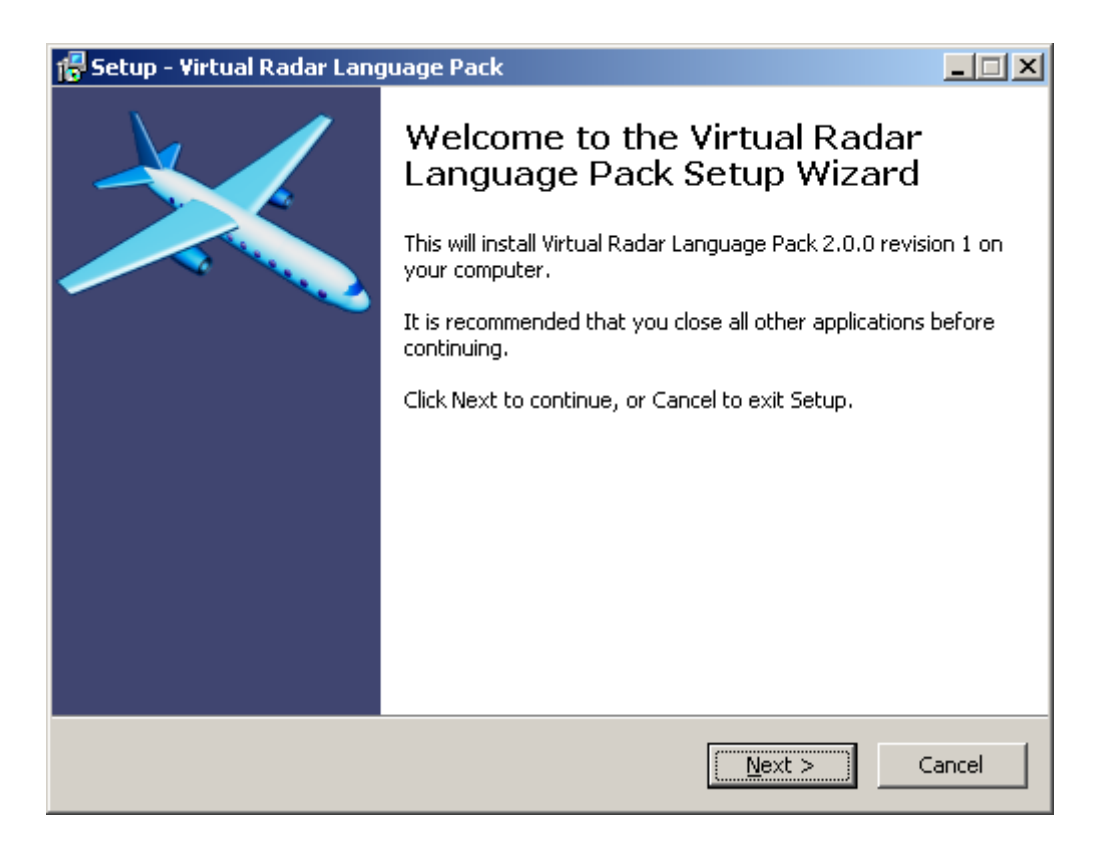

#### Puis « I accept the agreement »

| 🖶 Setup - Virtual Radar Language Pack                                                                                                    |                |
|----------------------------------------------------------------------------------------------------|----------------|
| <b>License Agreement</b><br>Please read the following important information before continuing.                                                                                                    | *              |
| Please read the following License Agreement. You must accept the terms of this agreement before continuing with the installation.                                                                                                    |                |
| VIRTUAL RADAR SERVER LICENSE                                                                                                    | <b>_</b>       |
| Copyright © 2010 onwards, Andrew Whewell<br>All rights reserved.                                                                                                    |                |
| Redistribution and use of this software in source and binary forms, with or withou<br>modification, are permitted provided that the following conditions are met:<br>* Redistributions of source code must retain the above copyright notice, this lis<br>of conditions and the following disclaimer.<br>* Redistributions in binary form must reproduce the above copyright notice, thi<br>list of conditions and the following disclaimer in the documentation and/or other | it<br>it<br>is |
| I accept the agreement                                                                                                    |                |
| C I do not accept the agreement                                                                                                    |                |
| < <u>B</u> ack <u>N</u> ext >                                                                                                    | Cancel         |

Cliquez sur « Next » :

| <del>[]</del> Setup - Virtual Radar Lang     | uage Pack                  |                     |          |
|----------------------------------------------|----------------------------|---------------------|----------|
| <b>Contents</b><br>The languages contained v | vithin this installer      |                     | ×        |
| When you are ready to co                     | ntinue with Setup, click N | vext.               |          |
| VIRTUAL RADAR SERV                           | ER                         |                     | -        |
| La                                           | st Revised for             | Translation         |          |
| Language                                     | VRS Version                | Version             |          |
| French                                       | 2.0.0                      | 1                   |          |
| Polish                                       | 1.2.1                      | 1                   |          |
| Russian                                      | 2.0.0                      | 1                   |          |
| French translation                           | n: Francois /F5A           | NN                  |          |
| Polish translation                           | n: Łukasz C. Jok:          | iel                 |          |
| Russian translatio                           | n: Sergey Serov .          | /sergsero & friends |          |
|                                              |                            |                     |          |
|                                              |                            |                     | <b>•</b> |
|                                              |                            |                     |          |
|                                              | <                          | Back Next >         | Cancel   |

Sélectionner le chemin par défaut du programme (sauf si vous l'avez modifié au départ).

| 🚰 Setup - Virtual Radar Language Pack                                                  | _ 🗆 🗙 |
|----------------------------------------------------------------------------------------|-------|
| Select Destination Location<br>Where should Virtual Radar Language Pack be installed?  | *     |
| Setup will install Virtual Radar Language Pack into the following folder.              |       |
| To continue, click Next. If you would like to select a different folder, click Browse. |       |
| C:\Program Files\VirtualRadar Browse                                                   |       |
|                                                                                        |       |
|                                                                                        |       |
|                                                                                        |       |
|                                                                                        |       |
| At least 0,7 MB of free disk space is required.                                        |       |
| < <u>B</u> ack <u>N</u> ext > C                                                        | ancel |

Il faut confirmer le dossier d'installation de la langue.

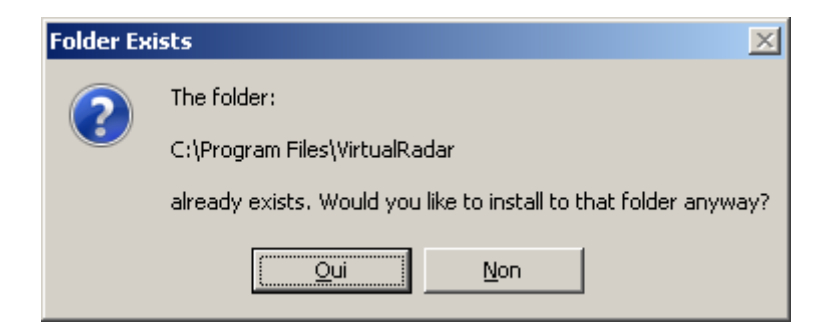

Sélectionner ensuite le Français ou la/les langues que vous souhaitez.

| 7 Setup - Virtual Radar Language Pack                                                                                               | <u>_                                    </u> |
|----------------------------------------------------------------------------------------------------|----------------------------------------------|
| Select Components<br>Which components should be installed?                                                                          | ×                                            |
| Select the components you want to install; clear the components you do not w<br>install. Click Next when you are ready to continue. | vant to                                      |
| All languages                                                                                                    | <b>•</b>                                     |
| All languages                                                                                                    |                                              |
| French                                                                                                    |                                              |
| Polish                                                                                                    |                                              |
| Custom installation                                                                                                    |                                              |
| Database Writer Plugin - Polish (1.2.0)                                                                                             | 6 KB                                         |
| 🗹 Database Writer Plugin - Russian (2.0.0)                                                                                          | 7 KB                                         |
| Custom Content Plugin - French (2.0.0)                                                                                              | 6 KB                                         |
| Custom Content Plugin - Russian (2.0.0)                                                                                             | 6 KB                                         |
| Current selection requires at least 1,0 MB of disk space.                                                                           |                                              |
| < <u>B</u> ack <u>N</u> ext >                                                                                                    | Cancel                                       |

Je choisi le Français et je valide sur « Next », puis « Install »

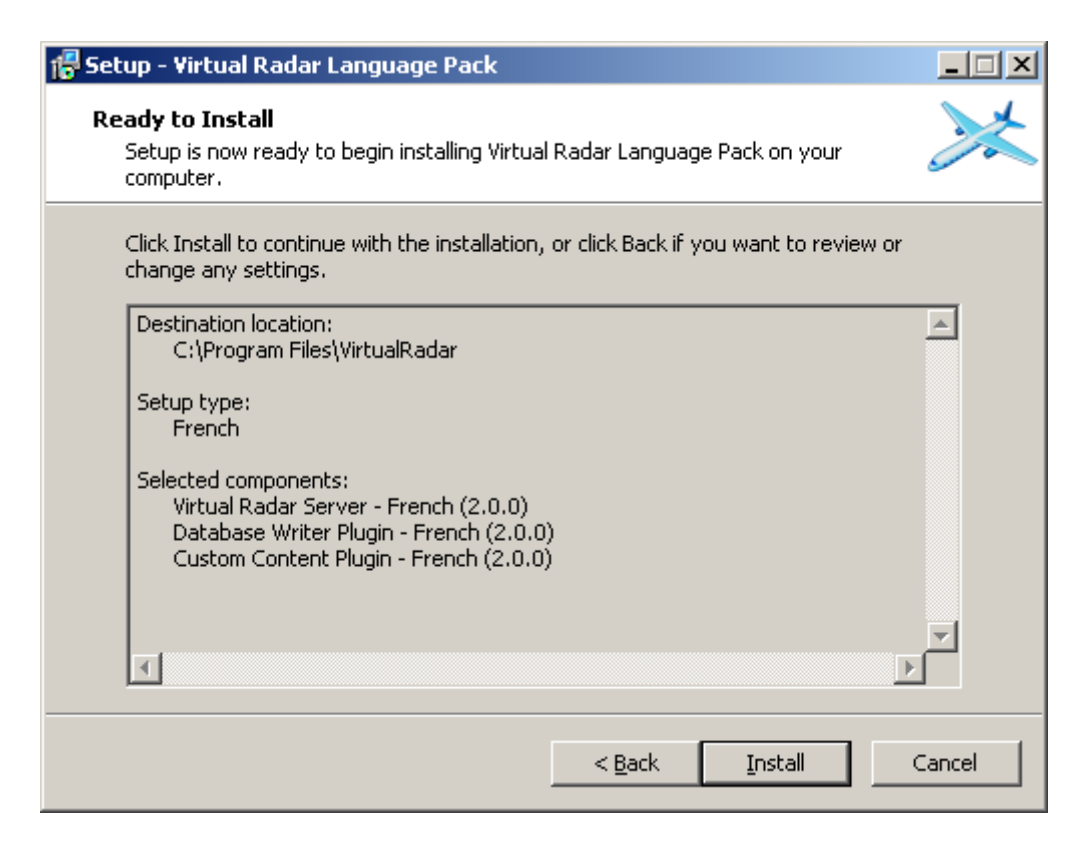

#### Et « Finish »

| 🐻 Setup - Virtual Radar Language Pack |                                                                                                    | <u>-  ×</u> |
|---------------------------------------|----------------------------------------------------------------------------------------------------|-------------|
|                                       | Completing the Virtual Radar<br>Language Pack Setup Wizard<br>Setup has finished installing Virtual Radar Language Pa<br>your computer.<br>Click Finish to exit Setup. | ck on       |
|                                       | []                                                                                                    |             |

Si besoin, installer le Database Writer Pug-in. Allons y ! cela peux servir.

Exécuter : 4-DatabaseWriterPluginSetup.exe Puis : « Next »

| 🚏 Setup - Database Writer V | RS Plugin                                                                                                    |      |
|-----------------------------|----------------------------------------------------------------------------------------------------|------|
|                             | Welcome to the Database Write<br>VRS Plugin Setup Wizard<br>This will install Database Writer VRS Plugin 2.0.0 on your<br>computer.<br>It is recommended that you close all other applications be<br>continuing.<br>Click Next to continue, or Cancel to exit Setup. | er   |
|                             | Car                                                                                                    | ncel |

Accepter l'agrément, puis « Next ».

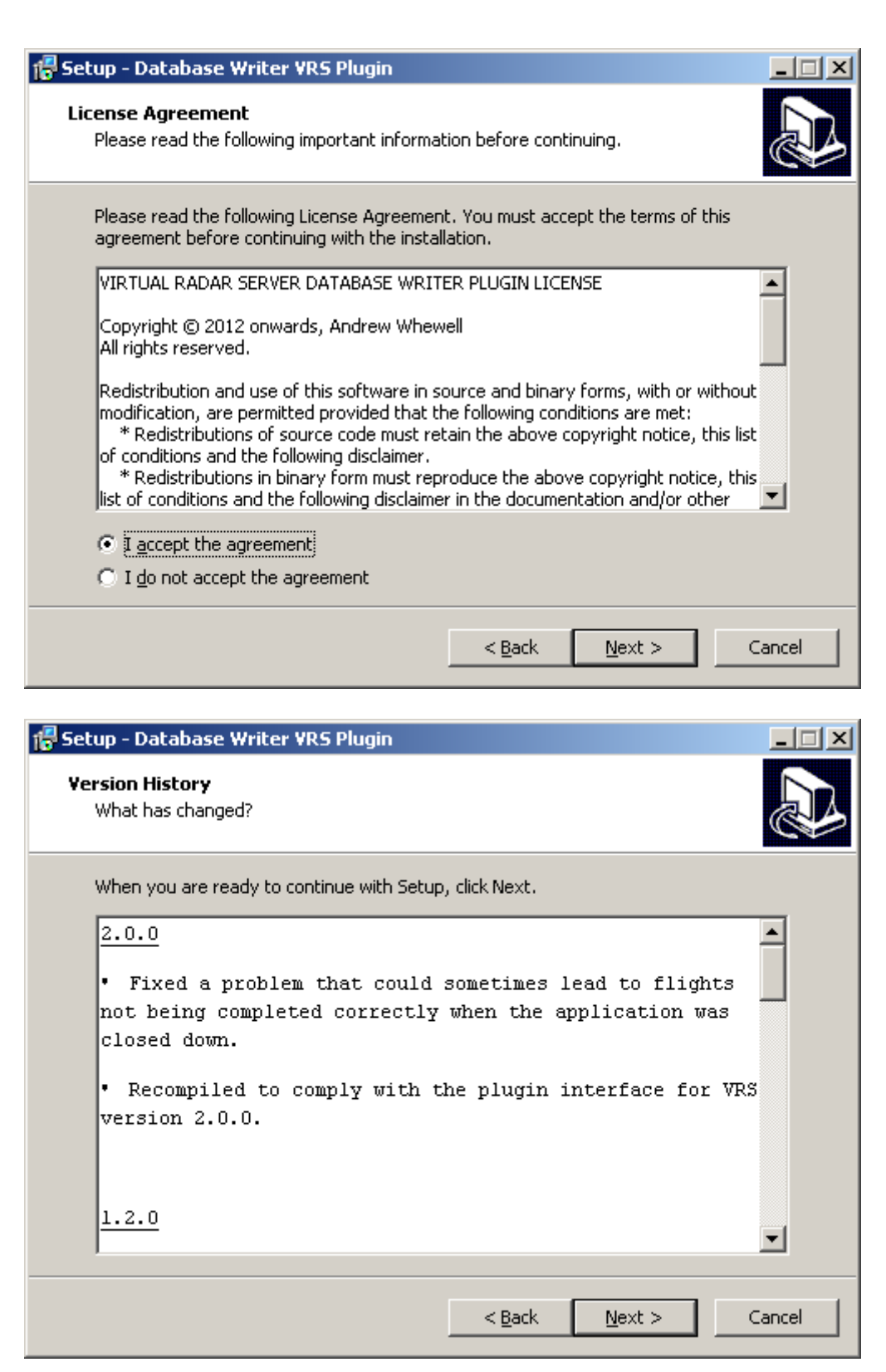

Encore le dossier par défaut, puis « Next » Et « Oui ».

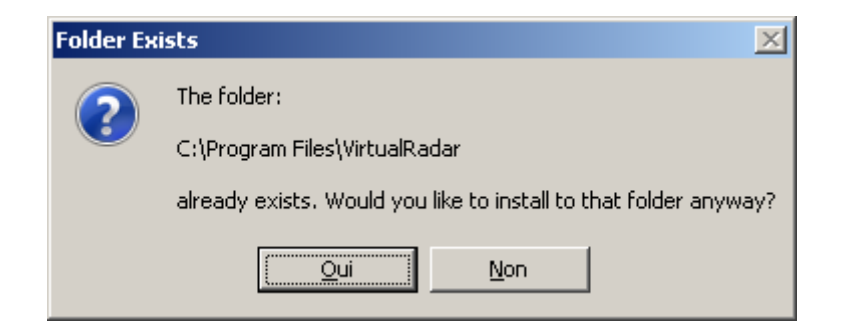

#### Cliquez sur « Install »

| 🚏 Setup - Database Writer VRS Plugin                                                                              | - 🗆 🗵  |
|----------------------------------------------------------------------------------------------------|--------|
| <b>Ready to Install</b><br>Setup is now ready to begin installing Database Writer VRS Plugin on your<br>computer. |        |
| Click Install to continue with the installation, or click Back if you want to review o<br>change any settings.    | r      |
| Destination location:<br>C:\Program Files\VirtualRadar                                                            | 1      |
|                                                                                                    |        |
| <u>.</u>                                                                                                    | ►      |
| < <u>B</u> ack Install                                                                                            | Cancel |

Et « Finish ».

- Installons maintenant les Customs VRS : Exécuter : 5-CustomContentPluginSetup.exe

Et Cliquez sur « Next »

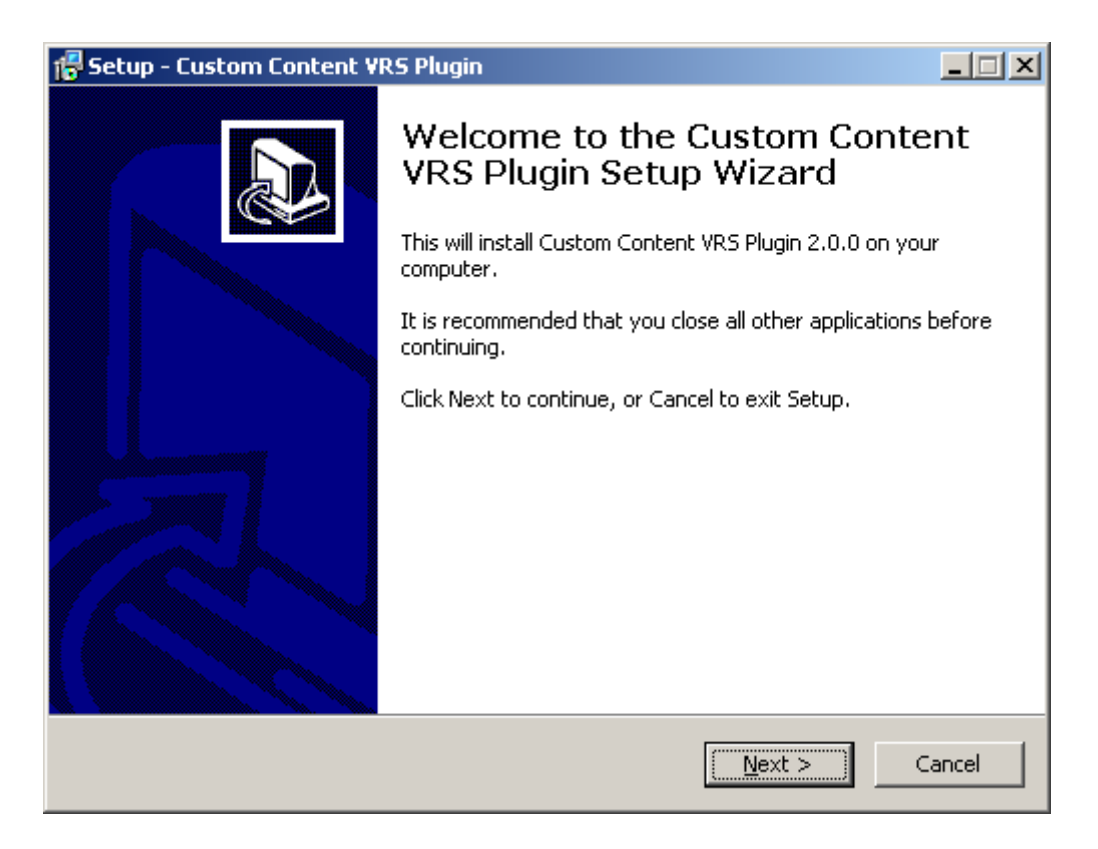

Puis sur « I accept the agreement » et « Next » :

| 🖶 Setup - Custom Content ¥RS Plugin                                                                                                    |        |  |  |
|----------------------------------------------------------------------------------------------------|--------|--|--|
| <b>License Agreement</b><br>Please read the following important information before continuing.                                                                                                    |        |  |  |
| Please read the following License Agreement. You must accept the terms of this agreement before continuing with the installation.                                                                                                    |        |  |  |
| VIRTUAL RADAR SERVER CUSTOM CONTENT PLUGIN LICENSE                                                                                                    |        |  |  |
| Copyright © 2013 onwards, Andrew Whewell<br>All rights reserved.                                                                                                    |        |  |  |
| Redistribution and use of this software in source and binary forms, with or without<br>modification, are permitted provided that the following conditions are met:<br>* Redistributions of source code must retain the above copyright notice, this list<br>of conditions and the following disclaimer.<br>* Redistributions in binary form must reproduce the above copyright notice, this<br>list of conditions and the following disclaimer in the documentation and/or other |        |  |  |
| I accept the agreement                                                                                                    |        |  |  |
| ○ I <u>d</u> o not accept the agreement                                                                                                    |        |  |  |
| < <u>B</u> ack <u>N</u> ext >                                                                                                    | Cancel |  |  |

Puis « Next »

| 🚰 Setup - Custom Content VR5 Plugin                    |            |
|--------------------------------------------------------|------------|
| <b>Version History</b><br>What has changed?            |            |
| When you are ready to continue with Setup, click Next. |            |
| 2.0.0                                                  |            |
| • Initial release.                                     |            |
|                                                        |            |
| < <u>B</u> ack <u>N</u> ex                             | t > Cancel |

Choix du dossier et « Next » :

| 🖶 Setup - Custom Content VRS Plugin                                                   | _ 🗆 🗙  |
|---------------------------------------------------------------------------------------|--------|
| Select Destination Location<br>Where should Custom Content VRS Plugin be installed?   |        |
| Setup will install Custom Content VRS Plugin into the following folder.               |        |
| To continue, click Next. If you would like to select a different folder, click Browse | э.     |
| C:\Program Files\VirtualRadar Brows                                                   | se     |
| At least 0,8 MB of free disk space is required.                                       |        |
| < <u>B</u> ack <u>N</u> ext >                                                         | Cancel |

Puis Validation « Oui »

| Folder Ex  | ists 🔀                                                           |
|------------|------------------------------------------------------------------|
| $\bigcirc$ | The folder:                                                      |
|            | C:\Program Files\VirtualRadar                                    |
|            | already exists. Would you like to install to that folder anyway? |
|            | <u>Qui</u> <u>N</u> on                                           |

Et « Install »

| 🚏 Setup - Custom Content VRS Plugin                                                                              | <u> </u> |
|----------------------------------------------------------------------------------------------------|----------|
| <b>Ready to Install</b><br>Setup is now ready to begin installing Custom Content VRS Plugin on your<br>computer. |          |
| Click Install to continue with the installation, or click Back if you want to review or<br>change any settings.  |          |
| Destination location:<br>C:\Program Files\VirtualRadar                                                           |          |
| <pre> </pre> <b>I Seck I</b>                                                                                     | Cancel   |

Puis « Finish ».

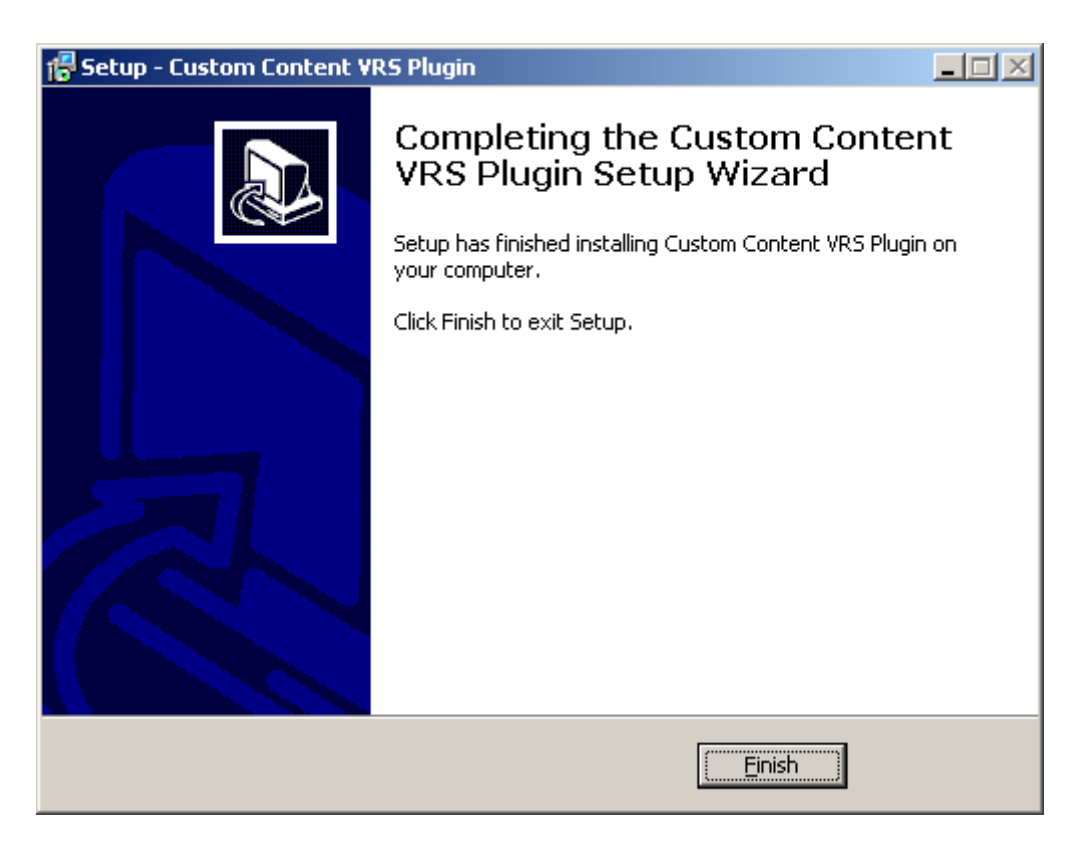

- Les Modules zippés 6,7 et 8 sont des mises à jour des Bases de données, car par défaut les bases sont vides et ne connaissent presque aucun avion.

\* Il faut dé-zipper les dossiers avant de lancer le programme Virtual-Radar dans lequel nous configurerons les dossiers ou se trouvent les bases.

- Il faut ouvrir le fichier : 6-VirtualRadar-silhouette\_flags.rar
- Et le décompresser dans le sous Dossier : C:\Program Files\VirtualRadar
- Afin de créer les sous dossiers : OperatorFlags & Silhouette

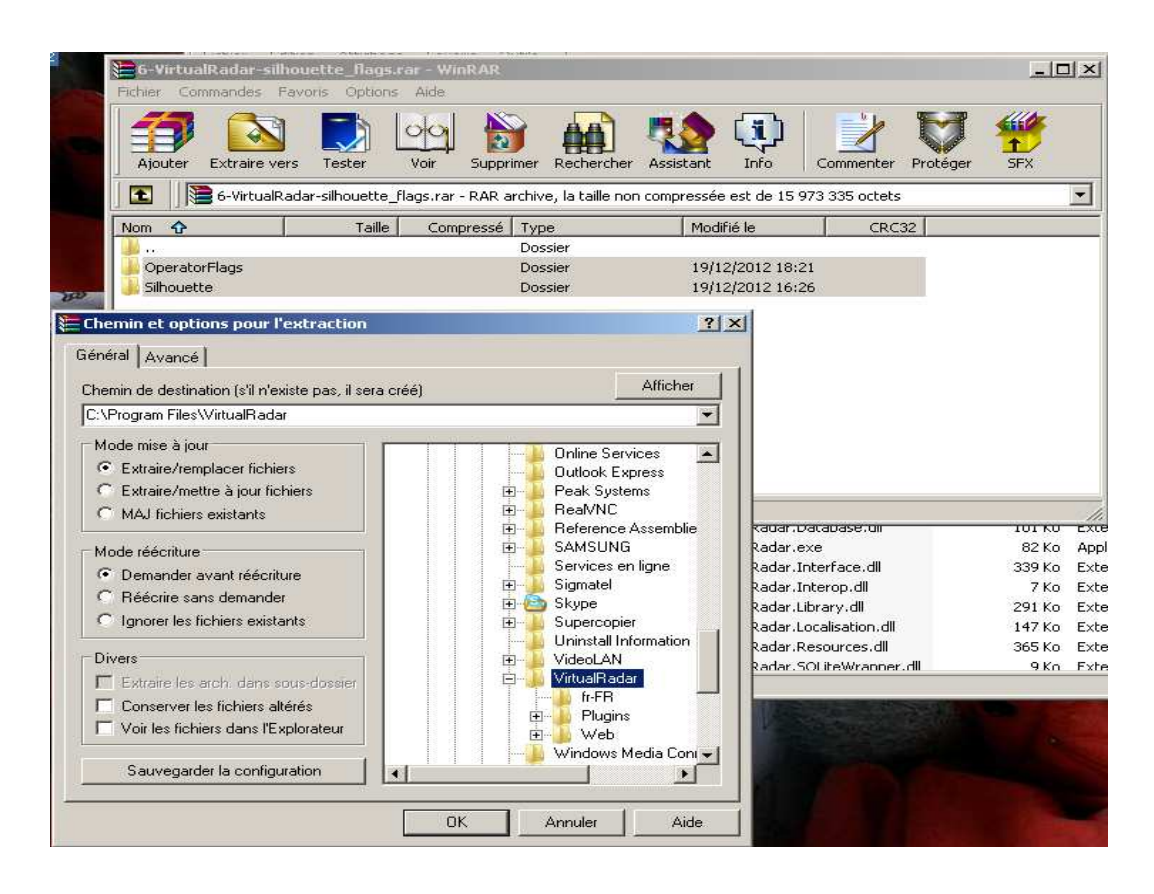

- Idem pour le fichier zip : 7-BaseStation.zip
- Et le décompresser dans le sous Dossier : C:\Program Files\VirtualRadar
- Et enfin le fichier zip : 8-BaseStation-DatabaseV2.zip qui correspond à la dernière base de donnée la plus complète que je possède.
- Et le décompresser dans le sous Dossier : C:\Program Files\VirtualRadar\BaseStation

Les modules SBSPopulate et VirtualRadarProximity permettent de mettre à jour les databases. Et Proximity un Plug-In de Windows 7, Je ne connais pas trop bien ces modules et je vous reporte aux documentations sur Internet au sujet des ces programmes complémentaires.

### **Configuration :**

- Pour lancer Virtual-Radar, il suffit d'utiliser l'icône dans la barre de démarrage Windows.

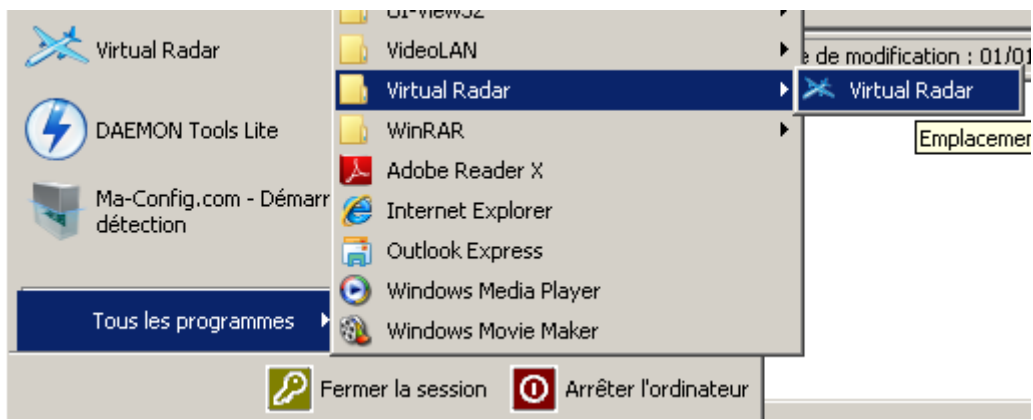

Le plus simple et de se créer un icône sur le bureau.

Vérifier que ADSBSSharp est bien démarré et en train de recevoir des données. Puis exécutons VirtualRadar pour la première fois.

| Impossible d'ouvrir la base de données BaseStation                                                             | ×     |
|----------------------------------------------------------------------------------------------------|-------|
| Impossible de se connecter à la base de données BaseStation à C:\Program Files\Kinetic\BaseStation\BaseStatior | n.sqb |
| OK                                                                                                    |       |

La base de donnée est les fichiers par défaut ne sont pas a leur place par défaut. Nous allons configurer cela.

| 🔀 Virtual Radar Server              |                           |          |                 |                   |                | <u> </u>                |
|-------------------------------------|---------------------------|----------|-----------------|-------------------|----------------|-------------------------|
| <u>Eichier O</u> utils <u>A</u> ide |                           |          |                 |                   |                |                         |
| Les serveur web est en ligne        |                           |          |                 |                   |                | Mettre Hors Ligne       |
|                                     |                           |          |                 |                   |                |                         |
| Le support UPnP est désactiv        | /ê                        |          |                 |                   |                | Mettre sur Internet     |
| Adresse IP                          | Dernière re               | quête    | Octets envoyé:  | s Dernière URL    |                |                         |
|                                     |                           |          |                 |                   |                |                         |
|                                     |                           |          |                 |                   |                |                         |
|                                     |                           |          |                 |                   |                |                         |
|                                     |                           |          |                 |                   |                |                         |
|                                     |                           |          |                 |                   |                |                         |
|                                     |                           |          |                 |                   |                |                         |
| Afficher l'adresse locale           | Version par o             | léfaut 🔻 | 7               |                   | http://127.    | 0.0.1:8080/VirtualRadar |
| - Etat du flux:                     |                           |          |                 |                   |                |                         |
| Nom                                 | Etat de connevion         | Total    | de messarres    | Total de message  |                |                         |
| NOIL                                | Etat de connexion         |          | i de messages ( | i olai ue message | sello Av       |                         |
|                                     |                           |          |                 |                   |                |                         |
|                                     |                           |          |                 |                   |                |                         |
|                                     |                           |          |                 |                   |                |                         |
| Etat Serveurs de rediffusion        |                           |          |                 |                   |                |                         |
| Configuration: N                    | lone                      |          |                 |                   |                |                         |
| Nom                                 | Adresse IP                |          | Port 0          | Octets dans le b  | Octets envoyés |                         |
|                                     |                           |          |                 |                   |                |                         |
| Il ya une version plus récente de   | e ce programme disponible |          |                 |                   |                | :                       |

Nous allons en premier choisir les dossiers corrects. Menu « Outils / Options... »

| 🔀 Yirtual | Radar Server                   |    |           |
|-----------|--------------------------------|----|-----------|
| Fichier   | Outils Aide                    |    |           |
| Etat du   | Ouvrir VirtualRadarLog.txt     |    |           |
| Le servi  | Reconnecter au flux de données |    |           |
| Le supp   | Télécharger les Données        |    |           |
| Adres:    | Plugins                        | te | Octets er |
|           | Options                        |    |           |
|           |                                |    |           |
|           |                                |    |           |

Il faut modifier les chemins vers nos bases de données.

| Options                                                                                    |                                                                                                    |                                                                     |  |  |
|--------------------------------------------------------------------------------------------|----------------------------------------------------------------------------------------------------|---------------------------------------------------------------------|--|--|
| ⊡- Source de données                                                                       | 1. Données avion                                                                                                    |                                                                     |  |  |
| - Récepteurs                                                                               | 1.1 Nom de fichier Base de données                                                                                       | C:\Program Files\ <mark>Kinetic</mark> \BaseStation\BaseStation.sqb |  |  |
| Localisation récepteur                                                                     | 1.2 Dossier drapeaux                                                                                                    | C:\Program Files\Kinetic\BaseStation\OperatorFlags                  |  |  |
| Mixer les flux                                                                             | 1.3 Dossier silhouettes                                                                                                  |                                                                     |  |  |
| - Décodage de flux données brutes                                                          | 1.4 Dossier Images                                                                                                    |                                                                     |  |  |
| Serveur Web                                                                                | 1.5 Sous répertoire d'images                                                                                             | Non                                                                 |  |  |
| Site Web                                                                                   |                                                                                                    |                                                                     |  |  |
| 🚊 Général                                                                                  | 1.1 Nom de fichier Base de données                                                                                       |                                                                     |  |  |
| Serveurs de rediffusion                                                                    | Le chemin complet et le nom de la base de données BaseStation qui contient des informations supplémentaires sur l'avion. |                                                                     |  |  |
|                                                                                            |                                                                                                    |                                                                     |  |  |
|                                                                                            |                                                                                                    |                                                                     |  |  |
| SVP spécifiez le récepteur à montrer initia                                                | lement sur le site Web                                                                                                   |                                                                     |  |  |
| SVP, spécifier le récepteur utilisé par le wi                                              | idget de l'avion le plus proche                                                                                          |                                                                     |  |  |
| SVPspécifiez le récepteur utilisé par FSX                                                  |                                                                                                    |                                                                     |  |  |
| Veuillez configurer au moins un recepteur.<br>Attention: «C·V Program Filos/ Kingtio) Page | Station\BaseStation only, 'n'quiste pas                                                                                  |                                                                     |  |  |
|                                                                                            |                                                                                                    |                                                                     |  |  |
| BALLEL N. IA.                                                                              |                                                                                                    |                                                                     |  |  |
| Hetablir les parametres par défaut                                                         |                                                                                                    | UK Annuler I                                                        |  |  |

Source de données, Mettre les chemins vers les dossiers suivant :

- 1.1 C:\Program Files\VirtualRadar\BaseStation\BaseStation.sqb
- 1.2 C:\Program Files\VirtualRadar\OperatorFlags
- 1.3 C:\Program Files\VirtualRadar\Silhouette

| Options                                                                                                    |                                                                                                    | <u>? ×</u>                                                                                                    |
|----------------------------------------------------------------------------------------------------|----------------------------------------------------------------------------------------------------|----------------------------------------------------------------------------------------------------|
| Source de données  Source de données  Source de données  Source de données  Source de données  Source de données  Source de données trube  Source de données brutes  Source de flux données brutes  Source de flux données brutes  Source de flux données brutes  Source de données brutes  Source de données b | 1. Données avion     1.1 Nom de fichier Base de données     1.2 Dossier drapeaux     1.3 Dossier dihouettes     1.4 Dossier Images     1.5 Sous répetiorie d'images     1.1 Nom de fichier Base de données Le chemin complet et le nom de la base de données BaseStation qui | C:\Program Files\VirtualRadar\BaseStation\BaseStation.sqb<br>C:\Program Files\VirtualRadar\OperatorFlags<br>C:\Program Files\VirtualRadar\Silhouette<br>Non<br>contient des informations supplémentaires sur l'avion. |
| SVP spécifiez le récepteur à montrer initial<br>SVP, spécifier le récepteur utilisé par le wi<br>SVPspécifiez le récepteur utilisé par FSX                                                                                                    | ement sur le site Web<br>Iget de l'avion le plus proche                                                                                                    | OK Annuler                                                                                                    |

Cliquez ensuite sur Récepteur / Nouveau :

| Options                                                                                                    |                                                                                                    |                                                     | <u>? ×</u>                  |
|----------------------------------------------------------------------------------------------------|----------------------------------------------------------------------------------------------------|-----------------------------------------------------|-----------------------------|
| ⊖-Source de données     ⊖-Récepteurs     ⊡-Receiver F1J/P     ⊖-Localisation récepteur     ⊡-Mixer les flux     ⊖ Décodage de flux données brutes                                                                                                    |                                                                                                    | Oui<br>Receiver<br>BaseStation                      | <u> </u>                    |
| Serveur Web<br>Site Web<br>⊡ Général                                                                                                    | 2.2 Tupe de connection<br><b>1.2 Nom</b><br>Le nom unique pour ce récepteur. Doit également o                                                 | Réseau<br>être unique sur tous les flux fusionnées. | <u>, v</u>                  |
| Serveurs de reditfusion<br>SVP spécifiez le récepteur à montrer initial<br>SVP, spécifier le récepteur utilisé par le wi<br>SVPspécifiez le récepteur utilisé par FSX<br>Attention: «C: VProgram Files/virtualedar/b<br>Attention: «C: VProgram Files/virtualedar/b | ement sur le site Web<br>dget de l'avion le plus proche<br>aseStation\OperatorFlags> 'n'existe pas<br>secChation\OperatorFlags> 'n'existe pas |                                                     | Test de Connexion Supprimer |
|                                                                                                    |                                                                                                    |                                                     | OK Annuler                  |

Modifiez ces paramètres :

- 1.2 Receiver [INDICATIF]
- 2.1 AVR ou Beast données brutes
- 2.2 Réseau
- 3.2 47806

Puis faire un test de connexion, si ADSBSharp fonctionne, une Connexion peut être fait avec ces paramètres.

| Options                                                                                    |                                                             | ? X                                 |
|--------------------------------------------------------------------------------------------|-------------------------------------------------------------|-------------------------------------|
| En Source de données                                                                       | 🕞 1. Paramètres généraux                                    |                                     |
|                                                                                            | 11 Activá                                                   | Dui                                 |
| Bacaiver F11 IP                                                                            | 1.1 Active                                                  | Baceiver F111P                      |
|                                                                                            | 1.2 Localization récenteur                                  |                                     |
| Miver les flux                                                                             |                                                             |                                     |
| Décodage de flux données brutes                                                            | 21 Source de données                                        | AVB ou Beast données brutes         |
| Serveur Web                                                                                | 2.1 Source de connexion                                     | Béseau                              |
| Site Web                                                                                   | 2 3 Be-connexion automatique au démarrage                   | Dui                                 |
| E- Général                                                                                 | E 3 Béseau                                                  |                                     |
| Serveurs de rediffusion                                                                    | 31 Adresse                                                  | 127.0.0.1                           |
|                                                                                            | 32 Port                                                     | 47806                               |
|                                                                                            | E 4 Série                                                   | 11000                               |
|                                                                                            | 41 COM port                                                 |                                     |
|                                                                                            | 4 2 Débit en bauds                                          | 115200                              |
|                                                                                            | 4 3 Data hits                                               | 8                                   |
|                                                                                            | 4.4 Stop bits                                               | 1                                   |
|                                                                                            | 4.5 Parité                                                  | Sans                                |
|                                                                                            | 4.6 Handshake                                               | None                                |
|                                                                                            | 4.7 Commande de démarrage                                   | #43-02\r                            |
|                                                                                            | 4.8 Commande d'arrêt                                        | #43-00\r                            |
|                                                                                            |                                                             |                                     |
|                                                                                            |                                                             |                                     |
|                                                                                            | 1.2 Nom                                                     |                                     |
|                                                                                            | Le nom unique pour ce récepteur. Doit également être u      | nique sur tous les flux fusionnées. |
|                                                                                            | Coppostá pupo sussi                                         |                                     |
|                                                                                            |                                                             |                                     |
|                                                                                            | Une connexion peut é                                        | être fait avec ces paramètres       |
| SVP specifier le récepteur a montrer initi-<br>SVP spécifier le récepteur utilisé par le v | alement sur le site Web<br>vidget de l'avien le plus proche |                                     |
| SVPspécifiez le récepteur utilisé par FSX                                                  | (                                                           | ок                                  |
| Attention: «C:\Program Files\virtualradar\                                                 | BaseStation\OperatorFlags» 'n'exit                          | Test de Connexion Supprimer         |
| Attention: «CAProgram Files/With alreder/                                                  | ReceStation/Silhonattex 'n'evicte n                         |                                     |
|                                                                                            |                                                             |                                     |
|                                                                                            |                                                             | OK Annuler                          |
|                                                                                            |                                                             |                                     |

Ensuite Localisation Récepteur : « Nouveau » Coordonnées de ma station ou je reçois les trames.

| 🗓 Install-Virtual-Radar.doc - Microsoft Word                                                                                                    | _ 8 ×          |
|----------------------------------------------------------------------------------------------------|----------------|
| Elchier Edition Affrichage Insertion Format Outlis Tableau Fenêtre 2                                                                                                    | question - X   |
| 🗋 📴 🛃 🗿 🚱 🐧 🥙 📖 🐘 🕲 🗉 🛞 🗐 🚇 Lecture 📲 🛃 Normal 💿 Times New Roman 🕞 12 💿 G 🖌 🐒 💽 喜 雪 語 🖅 扫 汪 汪 淳 淳                                                                                                    | 🖽 • 🚧 • 🛓 • 💂  |
|                                                                                                    |                |
| SVP sjødse kindere av banden skale som kilde       SVP sjødse kindere av banden skale som kilde       SVP sjødse kindere av banden skale som kilde       SVP sjødse kindere av banden skale som kildere       SVP sjødse kindere av banden skale som kildere       SVP sjødse kindere av banden skale som kildere       SVP sjødse kindere av banden skale som kildere       SVP sjødse kindere av banden skale som kildere       SVP sjødse kindere       SVP sjødse kindere       Modifiez ces paramètres :                                                                                                    |                |
| Poptions 2X                                                                                                    |                |
| B   B   Contraction   Contraction   Contrac                                                                                                    |                |
| SVP spécifiez le récepteur à montrer initialement sur le site Web                                                                                                    |                |
| Cor SVP, specine if electroper utilité par ESA     SVP, specine i de copper utilité par ESA     SVP, specine i de copper utilité par ESA     SVP, speci |                |
| N L DK Annuler                                                                                                    |                |
|                                                                                                    |                |
|                                                                                                    | , <sup>*</sup> |
| Page 24 Sec 1 24/24 À 25.6 cm li 19 Col 1 END DEV EVI DED LONG                                                                                                    |                |

- 1.1 Grenoble Isère (38) France
- 1.2 45,19

1.3 5,56

| Options                                                                                                    |                |                                                                       |                                               | <u>? ×</u> |  |  |  |
|----------------------------------------------------------------------------------------------------|----------------|-----------------------------------------------------------------------|-----------------------------------------------|------------|--|--|--|
| Source de données  Récepteurs  Localisation réc Grenoble -  Mixer les flux                                                                                                    | s 🔺            | I. Localisation récepteur I.1 Localisation I.2 Latitude I.3 Longitude | Grenoble - Isère (38) France<br>45,19<br>5,56 |            |  |  |  |
| Décodage de flux o<br>Serveur Web<br>Site Web                                                                                                    | lonnées brutes | 1.1 Localisation<br>Le nom unique de l'emplacement.                   |                                               |            |  |  |  |
| SVP spécifiez le récepteur à montrer initialement sur le site Web         SVP, spécifier le récepteur utilisé par le widget de l'avion le plus proche         SVPspécifiez le récepteur utilisé par FSX         Supprimer |                |                                                                       |                                               |            |  |  |  |
|                                                                                                    |                |                                                                       |                                               | OK Annuler |  |  |  |

Allez ensuite sur le menu « Site WEB » :

1.1 45,19 1.2 5,56

2.3 Kilomètres

2.4 Mètres

2.5 Kilomètres heure

| Op | tions                      |                |                                                                                   | <u>?</u>                                                     | × |
|----|----------------------------|----------------|-----------------------------------------------------------------------------------|--------------------------------------------------------------|---|
| [  | ⊡- Source de données       |                | 1. Google Maps                                                                    |                                                              | - |
|    | Récepteurs                 |                | 1.1 Latitude initiale                                                             | 45,19                                                        |   |
|    | Receiver F1IJP             |                | 1.2 Longitude initiale                                                            | 5,56                                                         |   |
|    | 🖃 Localisation récepteur   |                | 1.3 Type de carte initiale                                                        | ROADMAP                                                      |   |
|    | Grenoble - Isère (3        |                | 1.4 Zoom par défaut sur Google Map                                                | 11                                                           |   |
|    | Mixer les flux             |                | 2. Paramètres du Site Web                                                         |                                                              |   |
|    | - Décodage de flux donnée: |                | 2.1 Secondes entre les rafraichissements cartogra                                 | 1                                                            |   |
|    | Serveur Web                |                | 2.2 Minimum de secondes entre les rafraichisseme                                  | 1                                                            |   |
|    | Site Web                   |                | 2.3 Unité initiale de distance                                                    | Kilometres                                                   |   |
|    | – Général                  |                | 2.4 Unité initiale d'altitude                                                     | Metres                                                       |   |
|    | Serveurs de rediffusior    |                | 2.5 Unité initiale de vitesse                                                     | Kilometres heure                                             |   |
|    |                            |                | 2.6 Affiche le code IATA d'aéroport                                               | Non                                                          |   |
|    |                            | Ξ              | 3. Personnalisation de Site Web                                                   |                                                              |   |
|    |                            |                | 3.1 Activez le groupement                                                         | Oui                                                          |   |
|    |                            |                | 3.2 Permettre réduction                                                           | Oui                                                          |   |
|    |                            |                | 3.3 Enable compression                                                            | Oui 🛛 🕹                                                      |   |
|    |                            | 1.<br>La<br>we | 2 Longitude initiale<br>ligne de longitude pour centrer la carte. Seulemen<br>eb. | t utilisé par un navigateur à la première visite sur le site |   |
| L  |                            |                |                                                                                   |                                                              | _ |
| [  |                            |                |                                                                                   |                                                              |   |
|    |                            |                |                                                                                   |                                                              |   |
|    |                            |                |                                                                                   |                                                              |   |
|    |                            |                |                                                                                   |                                                              |   |
| l  |                            |                |                                                                                   |                                                              |   |
|    |                            |                |                                                                                   | OK Annuler                                                   |   |

Remonter dans le menu « Récepteur » et choisir le « Nouveau Récepteur » que nous venons de configurer, le valider dans les trois menus. Et cliquer sur « OK ».

| Options                                                                                                    |                                                                                                    |                                                                         | <u>? ×</u> |
|----------------------------------------------------------------------------------------------------|----------------------------------------------------------------------------------------------------|-------------------------------------------------------------------------|------------|
| Source de données     Bécepteurs     Carlisation récepteur     Carlisation récepteur     Carlisation récepteur     Carlisation récepteur     Décodage de flux données brutes     Serveur Web     Site Web     Général     Serveurs de rediffusion | Nouveau         I. Paramètres généraux         1.1 Récepteur site Web         1.2 Récepteur le plus proche         1.3 Récepteur X Flight Simulateur         I.3 Récepteur X Flight Simulateur         Le récepteur qui sera utilisé par la fonctionnalité de Flight Simulator | Receiver F1IJP<br>Receiver F1IJP<br>Receiver F1IJP<br>X « ride-along ». |            |
|                                                                                                    |                                                                                                    |                                                                         | OK Annuler |

Virtual Radar devrait fonctionner maintenant comme sur l'écran ci-dessous et 3 avions sont déjà en poursuite... Ma mini antenne livrée avec la clé TNT d'origine est posée sur mon vieux magnétoscope et me procure un plan de masse sympa.

| ni cuuli tuudul Sel rei                                                                        |                          |                    |                         |                      |             |                         |
|------------------------------------------------------------------------------------------------|--------------------------|--------------------|-------------------------|----------------------|-------------|-------------------------|
| ichier <u>O</u> utils <u>A</u> ide                                                             |                          |                    |                         |                      |             |                         |
| Etat du serveur web                                                                            |                          |                    |                         |                      |             |                         |
| Le serveur web est en lign                                                                     | е                        |                    |                         |                      |             | Mettre Hors Ligne       |
| Le support UPnP est désa                                                                       | ctivé                    |                    |                         |                      |             | Mettre sur Internet     |
| Adresse IP                                                                                     |                          | Dernière requête   | Octets envoyé:          | Dernière URL         |             |                         |
|                                                                                                |                          |                    |                         |                      |             |                         |
|                                                                                                |                          |                    |                         |                      |             |                         |
|                                                                                                |                          |                    |                         |                      |             |                         |
|                                                                                                |                          |                    |                         |                      |             |                         |
|                                                                                                |                          |                    |                         |                      |             |                         |
|                                                                                                |                          |                    |                         |                      |             |                         |
|                                                                                                |                          |                    |                         |                      |             |                         |
|                                                                                                |                          |                    |                         |                      | 1.0.1007    |                         |
| Afficher l'adresse locale                                                                      |                          | Version par defaut | <b>•</b>                |                      | nttp://127. | LETER SUBLY VITUAID ADA |
|                                                                                                |                          | ·                  | _                       |                      |             |                         |
| Etat du flux:                                                                                  |                          | ,                  | _                       |                      |             |                         |
| Etat du flux:                                                                                  | Etat de conr             | iexionT            | otal de messages        | Total de messages en | ro Avion st | uivi                    |
| Etat du flux:<br>Nom<br>Receiver F1IJP                                                         | Etat de conr<br>Connecté | nexion T           | otal de messages<br>117 | Total de messages en | ro Avion si | uivi 3                  |
| Etat du flux:<br>Nom<br>Receiver F1IJP                                                         | Etat de conr<br>Connecté | nexion To          | otal de messages<br>117 | Total de messages en | ro Avion si | uivi [3                 |
| Etat du flux:<br>Nom<br>Receiver F1IJP                                                         | Etat de conr<br>Connecté | nexion Tr          | otal de messages<br>117 | Total de messages en | ro Avion si | uivi 3                  |
| Etat du flux:<br>Nom<br>Receiver F1IJP                                                         | Etat de conr<br>Connecté | nexion T           | otal de messages<br>117 | Total de messages en | ro Avion si | uivi<br>3               |
| Etat du flux:<br>Nom<br>Receiver F1IJP                                                         | Etat de conr<br>Connecté | nexion Ti          | otal de messages<br>117 | Total de messages en | ro Avion si | uivi<br>3               |
| Etat du flux:<br>Nom<br>Receiver F1WP                                                          | Etat de conr<br>Connecté | nexion T           | otal de messages<br>117 | Total de messages en | ro Avion si | uivi<br>3               |
| Etat du flux:<br>Nom<br>Receiver F1WP                                                          | Etat de conr<br>Connecté | nexion T           | otal de messages<br>117 | Total de messages en | ro Avion si | uivi                    |
| Etat du flux:<br>Nom<br>Receiver F1IJP<br>Etat Serveurs de rediffusio<br>Configuration:        | Etat de conr<br>Connecté | nexion T           | otal de messages<br>117 | Total de messages en | ro Avion si | uivi 3                  |
| Etat du flux:<br>Nom<br>Receiver F1JJP<br>Etat Serveurs de rediffusio<br>Configuration:<br>Nom | Etat de conr<br>Connecté | nexion T           | otal de messages<br>117 | Total de messages en | ro Avion si | uivi 3                  |
| Etat du flux:<br>Nom<br>Receiver F1IJP<br>Etat Serveurs de rediffusio<br>Configuration:<br>Nom | Etat de conr<br>Connecté | nexion T           | otal de messages<br>117 | Total de messages en | ro Avion si | uivi 3                  |

TOUT FONCTIONNE ! Hourra... Mais comment voit-on les cartes ?

Il suffit de cliquer sur : http://127.0.0.1:8080/VirtualRadar

- → Soyez patient, la première connexion est longue... F5 pour rafraichir.
- ➔ Vérifier que vous êtes bien connecté sur Internet afin que VirtualRadar puisse afficher les fonds de carte.

A chaque fois que l'on souhaite se connecter sur VirtualRadar, il faut avoir une connexion internet et un navigateur Google Chrome ou Autres. Comme ceci est en réseau, il est possible de déporter le récepteur ADSBSharp sur n'importe quel PC du foyer et via le Lan ou le Wifi de la maison se connecter avec un ou plusieurs Navigateurs ou VirtualRadar qui via le réseau va afficher les avions en cours.

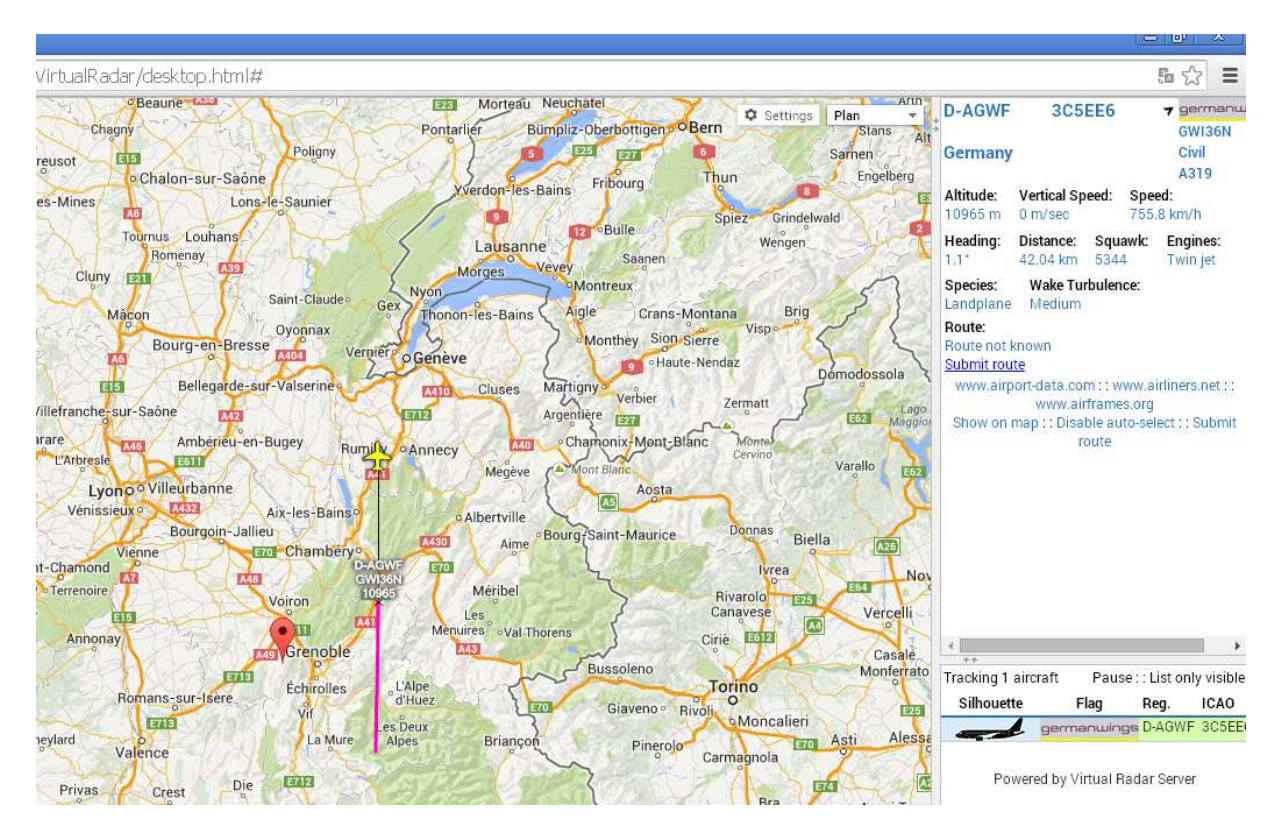

Il ne reste plus qu'a configurer le Menu « Setting » afin d'afficher un maximum d'informations sur les avions en poursuite sur la carte.

Bon Vol !

F1IJP.